## STEP-BY-STEP PROCEDURE FOR APPLICANT TO APPLY IN ONLINE APPLICATION PORTAL FOR "GRANTS TO PATIENTS SUFFERING FROM T.B./CANCER AND OTHER MAJOR DISEASES" UNDER TEA TRIBES AND ADIVASI WELFARE, DEPARTMENT

Step 1: For new registration, use the URL : <u>https://sirishassam.in</u> .Click on "Login" Tab and select "Healthcare Login" you will be redirected to new login page Then, Click on the "Register" button on the portal.

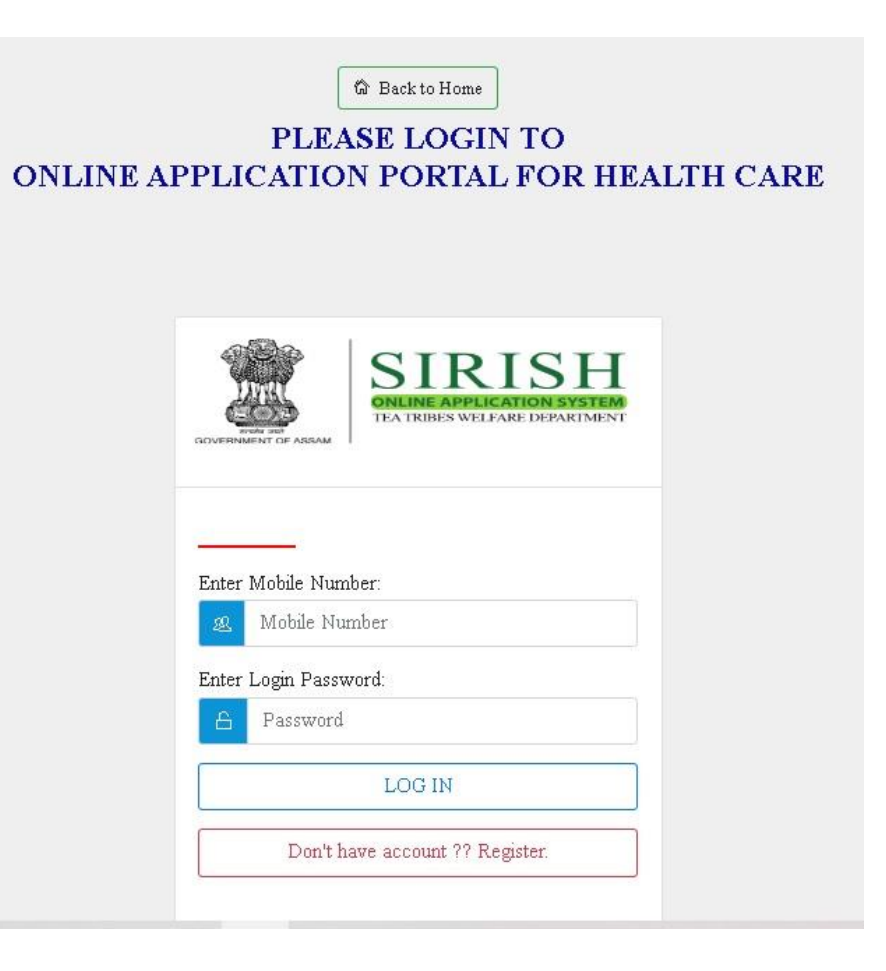

Step 2: Fill up the details as requested in the respective fields, click on "Get OTP" button. You will receive an OTP on the registered mobile number in the registration page. After insert OTP the box provided, click on "Register Now" button.

| Personnel Info                                                                                    |                                                                                                |
|---------------------------------------------------------------------------------------------------|------------------------------------------------------------------------------------------------|
| Full Name *:                                                                                      | Email ID (Optional):                                                                           |
| FULL NAME                                                                                         | 9706662949                                                                                     |
| Mobile Number *:                                                                                  | Gender *:                                                                                      |
| MOBILE NUMBER                                                                                     | ◯ Male ◯ Female ◯ Others                                                                       |
| Login Details                                                                                     |                                                                                                |
| Login Details<br><br>Enter Login Password *:                                                      | Confirm Login Password *:                                                                      |
| Login Details<br>Enter Login Password *:                                                          | Confirm Login Password *:                                                                      |
| Login Details<br>Enter Login Password *:<br>A •••••••<br>Enter OTP sent to Mobile *:              | Confirm Login Password *:                                                                      |
| Login Details<br>Enter Login Password *:<br>enter OTP sent to Mobile *:<br>Enter OTP<br>Enter OTP | Confirm Login Password *:<br>Confirm Password<br>Get OTP                                       |
| Login Details<br>Enter Login Password *:<br>Enter OTP sent to Mobile *:<br>Enter OTP              | Confirm Login Password *:<br>Confirm Password<br>Get OTP<br>I agree to the terms and Condition |

Step 3: After successful registration, the following page will appear in your screen with username and password.

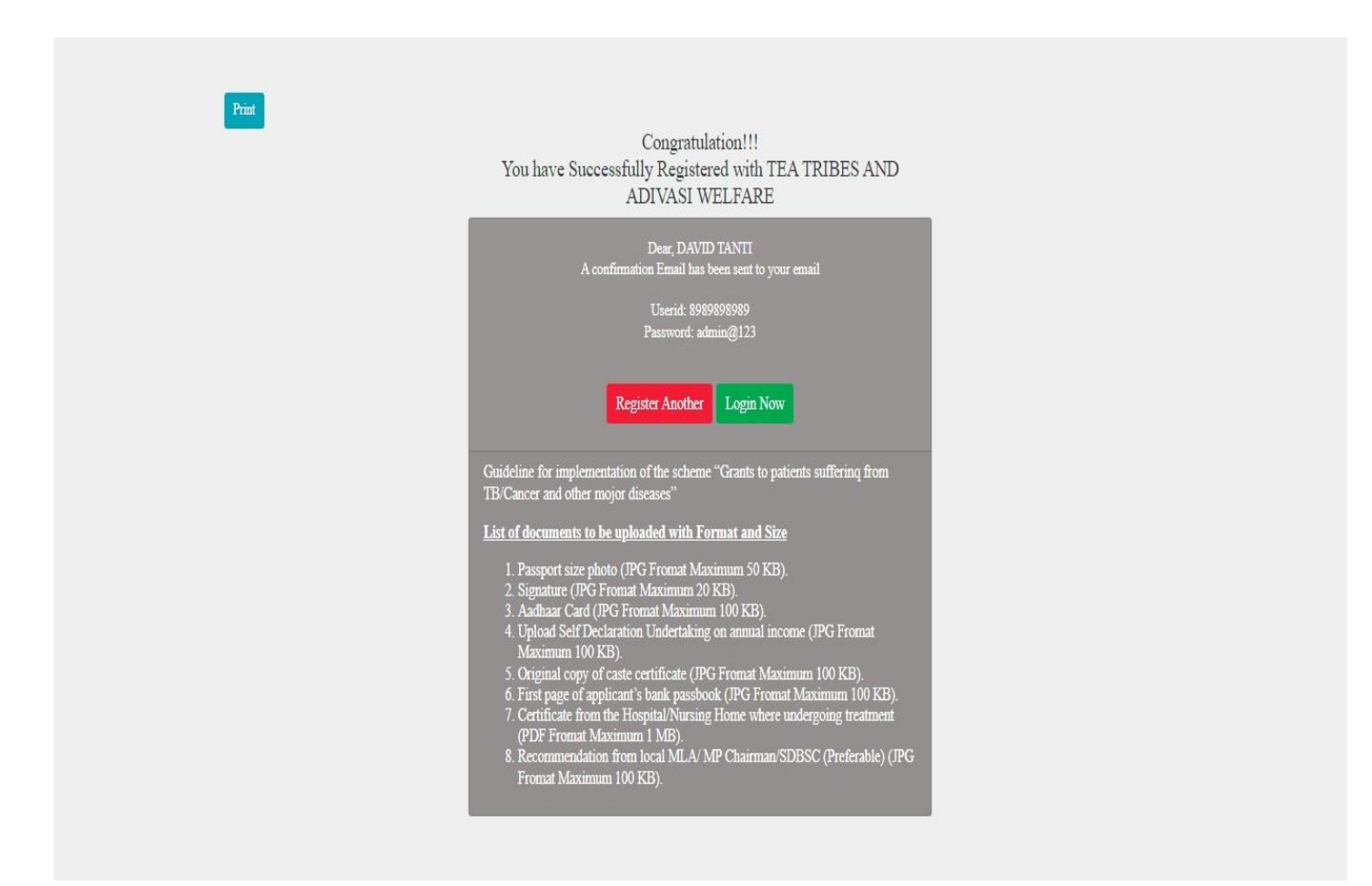

Step 4: Now, go to the login page and enter your login credential to open your personalized login page to complete application form. After successful login, you will be directed to the following page.

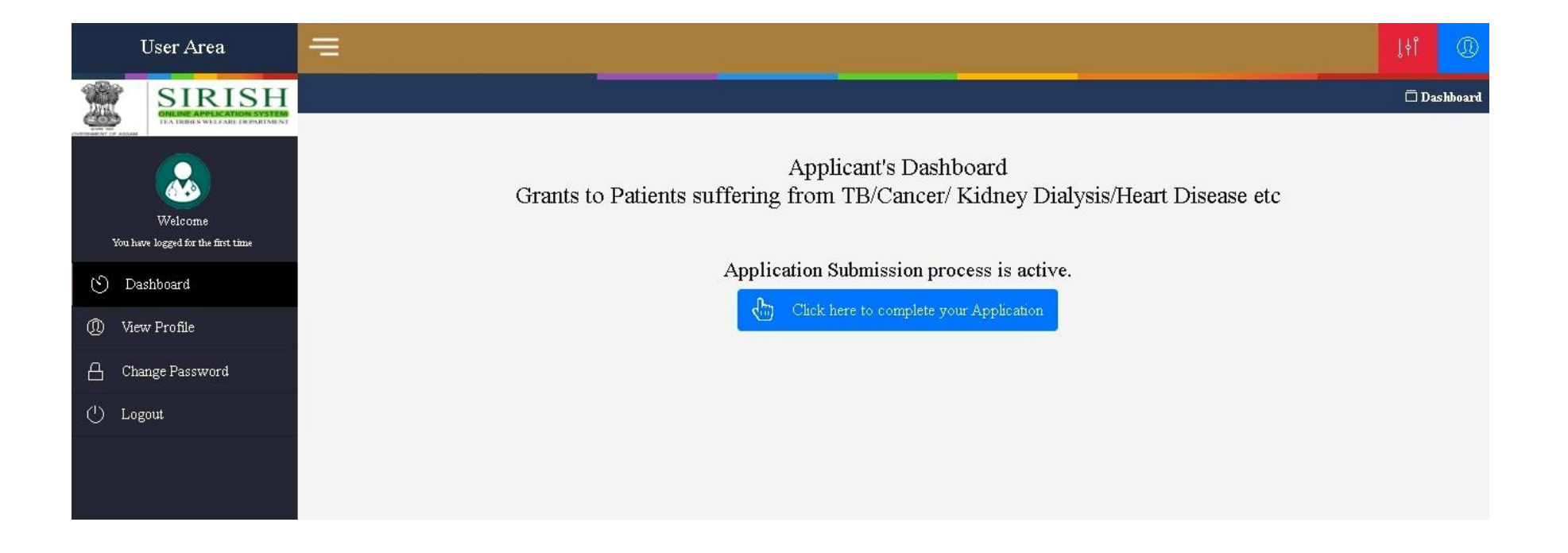

Step 5: Under General Information section, field with \* is mandatory and must fill up with appropriate information. All data submitted during registration will automatically feed to the page. The remaining fields must be filled up. After complete the fill up click on "Save and Proceed".

| User Area                                     | =                   |                                                                  | Iti 🔘                 |
|-----------------------------------------------|---------------------|------------------------------------------------------------------|-----------------------|
| SIRISH<br>SIRISH                              | 2                   |                                                                  | Dashboard / Apply Now |
|                                               | Grants to Pati      | APPLICATION FORM<br>ents suffering from TB/Cancer/ Kidney Dialys | sis/Heart Disease etc |
| Welcome<br>You have logged for the first time | General Information |                                                                  |                       |
| ( <sup>s</sup> ) Dashboard                    | Applicant Name *:   | Applicant Date of Birth *:                                       | Applicant Age *:      |
| View Profile                                  | (I) DAVID TANTI     | Enter Your Date of Birth                                         | to be autofilled      |
| Change Paramord                               | Gender: *           | Father's/Husband's Name *:                                       | Mobile Number         |
| Change rassword  Logout                       | Aadhaar Number *:   | Caste Certificate (TGL/Ex-TGL) available *?                      | B 0303030303          |
|                                               | Save and Proceed -> |                                                                  |                       |
|                                               |                     |                                                                  |                       |
|                                               |                     |                                                                  |                       |

Step 6: Under Address Information section, select district, LAC, Sub-Division, Tea Garden, Gram Panchayat name, village/town name including post office and PIN. After completing the fill up, click on "Save and Proceed". Field with \* is mandatory.

|                             |                       |                       |                                | 🗖 Dashboard / Apply N   |  |  |
|-----------------------------|-----------------------|-----------------------|--------------------------------|-------------------------|--|--|
|                             | API                   | PLICATI               | ON FORM                        |                         |  |  |
| Grants to Pa                | tients suffering from | m TB/Ca               | ncer/ Kidney Dialysis/He       | eart Disease etc        |  |  |
| Address Information         |                       |                       |                                |                         |  |  |
| Permanent Address *         |                       |                       | Present Address * 🗌 Same as Pe | rmenent                 |  |  |
| 😝 ENTER PERMANENT ADDRESS   |                       | 🛱 ENTER PRESENT ADDRE | 🕫 ENTER PRESENT ADDRESS        |                         |  |  |
| District Name *:            | LAC Name *:           |                       | Sub Division Name *:           | Tea Garden Name *:      |  |  |
| 🛱 Select District 🗸 🗸       | 🛱 Select LAC          | ~                     | 🗟 Select Sub Division          | 🗸 🤤 Select Tea Garden 🗸 |  |  |
| Gaon Panchayat Name *:      |                       | Village/Town          | ¥.                             | Post Office *:          |  |  |
| 🔋 ENTER GAON PANCHAYAT NAME |                       | Ş ENTER               | R VILLAGE/TOWN                 | Senter Post office      |  |  |
| Pin Code *:                 |                       |                       |                                |                         |  |  |
| 🛱 Enter Pin Code            |                       |                       |                                |                         |  |  |
|                             |                       |                       |                                |                         |  |  |
| Save and Proceed            |                       |                       |                                |                         |  |  |
|                             |                       |                       |                                |                         |  |  |

Step 7: Under Patient Information section, select the appropriate disease name, hospital name and year from when you are suffering from the disease. If you have any health card please mention. Field with \* is mandatory. After completing the fill up, click on "Save and Proceed"

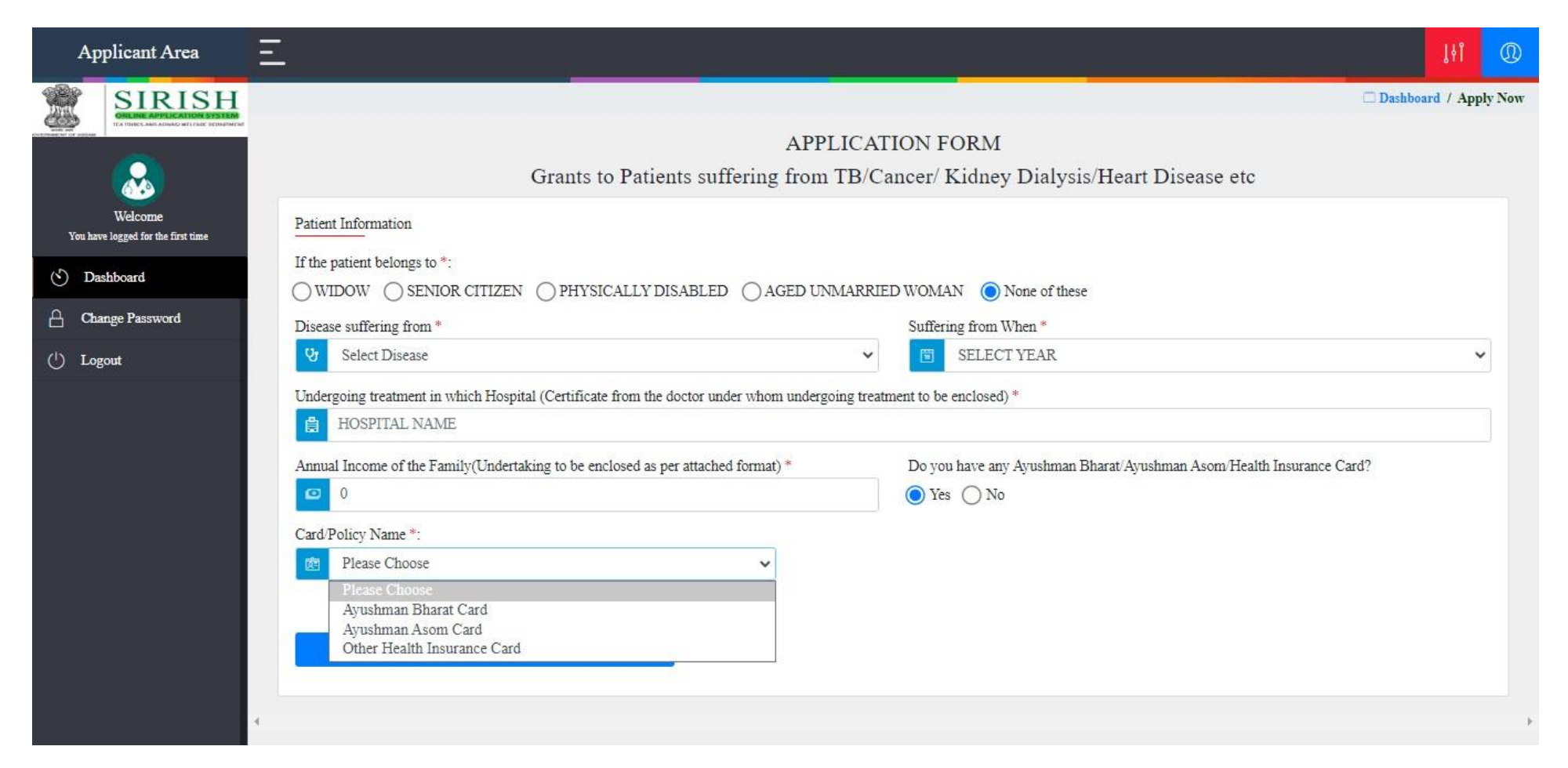

| Dashboard / Ap                                                                                                    | ply Now |
|----------------------------------------------------------------------------------------------------|---------|
|                                                                                                    |         |
| APPLICATION FORM                                                                                                    |         |
| Grants to Patients suffering from TB/Cancer/ Kidney Dialysis/Heart Disease etc                                                                       |         |
| Welcome Patient Information                                                                                                    |         |
| (1) Drabboard If the patient belongs to *:                                                                                                    |         |
| O WIDOW       O SENIOR CITIZEN       O PHYSICALLY DISABLED       O AGED UNMARRIED WOMAN       O None of these                                        |         |
| Change Password Disease suffering from * Suffering from When *                                                                                       |         |
| U Logout Select Disease Select YEAR                                                                                                    | ~       |
| Undergoing treatment in which Hospital (Certificate from the doctor under whom undergoing treatment to be enclosed) *                                |         |
| HOSPITAL NAME                                                                                                    |         |
| Annual Income of the Family(Undertaking to be enclosed as per attached format)* Do you have any Ayushman Bharat/Ayushman Asom/Health Insurance Card? |         |
| □ 0                                                                                                    |         |
| Reason for Non Availability *:                                                                                                    |         |
| Please Choose                                                                                                    |         |
| Please Choose                                                                                                    |         |
| Unable to apply                                                                                                    |         |
| Applied for card but not yet received<br>Others                                                                                                    |         |
|                                                                                                    |         |
|                                                                                                    |         |

Step 8: Under "Upload Docs" section, you need to upload documents as mentioned in each field in proper format (pdf, jpg etc.) and with proper size. Field with \* is mandatory. After uploading all documents, click on "Save and Proceed" button.

| APPLICATION FORM         Grants to Patients suffering from TB/Cancer/ Kidney Dialysis/Heart Disease etc         Upload Docs         Vpload Passport size photo<br>(PG Maximum 50 KB)       Vpload Signature<br>(PG Maximum 20 KB)       Vpload Signature<br>(PG Maximum 100 KB)       Vpload Aadhaar Card<br>(PG Maximum 100 KB)       Implication       Implication                                                                                                    |                                                                                              |                                |                                                                       |                      |                                                                           | [4]      |
|----------------------------------------------------------------------------------------------------|----------------------------------------------------------------------------------------------|--------------------------------|-----------------------------------------------------------------------|----------------------|---------------------------------------------------------------------------|----------|
| Upload Docs         Upload Passport size photo         (JPG Maximum 50 KB)         Choose File No file chosen         Opload Caste Certificate         Upload Caste Certificate         Upload Self Declaration Undertaking         Upload Self Declaration Undertaking         Upload I st Page of Bank Passbook         (JPG Maximum 100 KB)         Choose File No file chosen         Deatherst / Appy New         APPLICATION FORM         Grants to Patients suffering from TB/Cancer/ Kidney Dialysis/Heart Disease etc         Park Name*         Image Domination         Image Domination                                                                                                    | (                                                                                            | Grants to Patie                | APPLICATION FO                                                        | RM<br>dney Dialy     | vsis/Heart Disease etc                                                    |          |
| Upload Passport size photo Upload Signature   (JPG Maximum 50 KB) Choose File No file chosen   Choose File No file chosen Choose File No file chosen   Upload Caste Certificate   Upload Caste Certificate Upload Self Declaration Undertaking   Choose File No file chosen Upload Self Declaration Undertaking   Choose File No file chosen Upload Self Declaration Undertaking   Choose File No file chosen Upload Self Declaration Undertaking   Choose File No file chosen Upload Ist Page of Bank Passbook   (JPG Maximum 100 KB) Choose File No file chosen   Setting Information   Bank Name* Choose File No file chosen   Setting Information   Bank Name*   Const Holder Name*   Const Holder Name   Const Holder Name   Const Holder Name   Const Holder Name   Account Holder Name   Const Holder Name   Account Holder Name   Const Holder Name   Account Holder Name   Const Holder Name   Account Holder Name   Const Holder Name   Account Holder Name   Const Holder Name   Account Holder Name   Const Holder Name   Chose   Chose   Chose Chose Chose Chose Chose Chose Chose Chose Chose Chose Chose Chose Chose Chose Chose Chose Chose Chose Chose Chose Chose Chose Chose Chose Chose Chose Chose Cho                                                                                                    | Upload Docs                                                                                  |                                |                                                                       |                      |                                                                           |          |
| Upload Caste Certificate *       Upload Self Declaration Undertaking       Upload 1st Page of Bank Passbook *       Upload 1st Page of Bank Passbook *       Upload 1st Page of Ba                                                                                                    | Upload Passport size photo <sub>*</sub><br>(JPG Maximum 50 KB)<br>Choose File No file chosen | NO FILE                        | Upload Signature<br>(JPG Maximum 20 KB)<br>Choose File No file chosen | NO FILE              | Upload Aadhaar Card<br>(JPG Maximum 100 KB)<br>Choose File No file chosen | NO FILE  |
| APPLICATION FORM<br>Grants to Patients suffering from TB/Cancer/ Kidney Dialysis/Heart Disease etc<br>Bank Name* Account Number*<br>To ENTER BANK NAME Q2012123344<br>Account Holder Name* IFSC Code*<br>Account Holder Name (IFSC Code Code)<br>Account Holder Name (IFSC Code)<br>Account Holder Name (IFSC Code)<br>Acc | Upload Caste Certificate 🔭                                                                   |                                | Upload Self Declaration Undertaking                                   | ashboard / Apply Now | Upload 1st Page of Bank Passbook <sub>*</sub><br>(JPG Maximum 100 KB)     | <u> </u> |
| Banking Information Bank Name * Account Number * C 202012123344 C 202012123344 C 202012122344 C 202012122344 C 202012122344 C 202012122344 C 202012122344 C 202012122344 C 20201212234 C 20201212234 C 20201212234 C 2020121222 C 2020121222 C 202012122 C 202012122 C 202012122 C 202012122 C 2020121 C 202012 C 202012 C 2020 C 2020 C 2020 C 2020 C 2020 C 2020 C 2020 C 2020 C 2020 C 2020 C 2020 C 2020 C 2020 C 2020 C 2020 C 2020 C 20                                                                                                    | Grants to Patients suf                                                                       | APPLICATIOn fering from TB/Car | ON FORM<br>ncer/ Kidney Dialysis/Heart Disease etc                    |                      | Choose File No file chosen                                                | NO FILE  |
| Bank Name*     Account Number*       Image: ENTER BANK NAME     Image: 202012123344       Account Holder Name*     IFSC Code*       Image: ACCOUNT HOLDER NAME     Image: FSC Code                                                                                                    | Banking Information                                                                          |                                |                                                                       |                      |                                                                           |          |
| ENTER BANK NAME     Image: 202012123344     Image: 1mage: 1mage: 202012123344       Account Holder Name *     IFSC Code *       Image: ACCOUNT HOLDER NAME     Image: 1FSC Code *       Image: Code *     Image: 1FSC Code *                                                                                                    | Bank Name *                                                                                  |                                | Account Number *                                                      |                      |                                                                           |          |
| Account Holder Name * IFSC Code * Chosen Chosen                                                                                                    | m ENTER BANK NAME                                                                            |                                | <b>202012123344</b>                                                   |                      | ional) (IEC Mavimum 100 KB)                                               | 2.4      |
| Image: ACCOUNT HOLDER NAME     Image: IFSC CODE     Chosen                                                                                                    | Account Holder Name *                                                                        |                                | IFSC Code *                                                           |                      | ional) (if o Maximum 100 Kb)                                              | NOFILE   |
|                                                                                                    | ACCOUNT HOLDER NAME                                                                          |                                | IFSC CODE                                                             |                      | chosen                                                                    | NOFILE   |
| 9 Votto and Lindonad                                                                                                    |                                                                                              |                                |                                                                       |                      |                                                                           |          |
| E Save and Proceed →                                                                                                    |                                                                                              |                                |                                                                       |                      |                                                                           |          |
|                                                                                                    | Save and Proceed                                                                             | -                              |                                                                       |                      |                                                                           |          |

Step 9: After successfully upload all data, a preview of the application form will be available for final check before submission. If anyone need to correct anything in the preceding steps, it is available in this page which will allow going to the step directly and making necessary correction if any. After review the application form, please select the check box and then click on "Submit Application" button.

|                                         |                                      | 4                          | APPLICATION FOR             | м                |                          |                       |
|-----------------------------------------|--------------------------------------|----------------------------|-----------------------------|------------------|--------------------------|-----------------------|
|                                         | Grants to                            | Patients suffering         | from TB/Cancer/ Kid         | ney Dialysis/Hea | rt Disease etc           |                       |
|                                         |                                      |                            | Preview Application         |                  |                          |                       |
| General Info                            |                                      |                            |                             |                  |                          |                       |
| Apllicant Name:                         | Date of Bi                           | th: A                      |                             | Gender:          | Father's/Hus             | band's Name:          |
| HOMEN                                   | 27-11-19                             | 40                         | 82                          | MALE             | JOOEN                    |                       |
| Mobile Number:                          | Asdbaar Number:                      |                            |                             |                  |                          |                       |
| 9678074290                              | 321456327896                         | Caste (OBC/MOBC            | - TOL/Ex-TOL) evailable? YE | ES               |                          |                       |
| Address Info                            |                                      |                            |                             |                  |                          |                       |
|                                         |                                      |                            |                             |                  |                          |                       |
| Permanent Address                       |                                      | Present Address:           |                             | E                | District:                |                       |
| кник                                    |                                      | KHJK                       |                             |                  | EAMRUP RURAL             |                       |
| LAC:                                    |                                      | Sub Division:              |                             | Tea Oarden:      |                          |                       |
| CHAYOAON                                |                                      | AMINGAON                   |                             | BORDUAR BAO      | AN TE                    |                       |
| Village/Town:                           | Gaon Pane                            | hayat:                     | Post Office:                |                  | Pin Code:                |                       |
| KJ                                      | DVJI                                 |                            | JNJN                        |                  | 123456                   |                       |
| tient Info                              |                                      |                            |                             |                  |                          |                       |
| tient belongs to:                       | Family Incon                         | wc:                        | Disease suffering           | from:            |                          | Suffering from When?: |
| ENIOR CITIZEN                           | 100000                               |                            | HEART DISE/                 | ASE              |                          | 2001                  |
| ndergoing treatment in which            | h Hospital:                          |                            |                             |                  |                          |                       |
| IMCH                                    |                                      |                            |                             |                  |                          |                       |
| o son have any Astushmani               | Atal Amrit/Health Insurance Card? NO |                            |                             |                  |                          |                       |
| o you have any rey and have             |                                      |                            |                             |                  |                          |                       |
| aking Info                              |                                      |                            |                             |                  |                          |                       |
| nking Info<br>nk Name:                  |                                      | Account Number:            |                             | Acc              | ount Holder Name         |                       |
| nking Info<br>nk Name<br>BI             |                                      | Account Number<br>12365547 |                             | Acc              | ount Holder Name<br>OMEN |                       |
| nking Info<br>nk Name<br>Bl<br>SC Code: |                                      | Account Number<br>12365547 |                             | Acc<br>H         | ount Holder Name<br>OMEN |                       |

## Preview Page

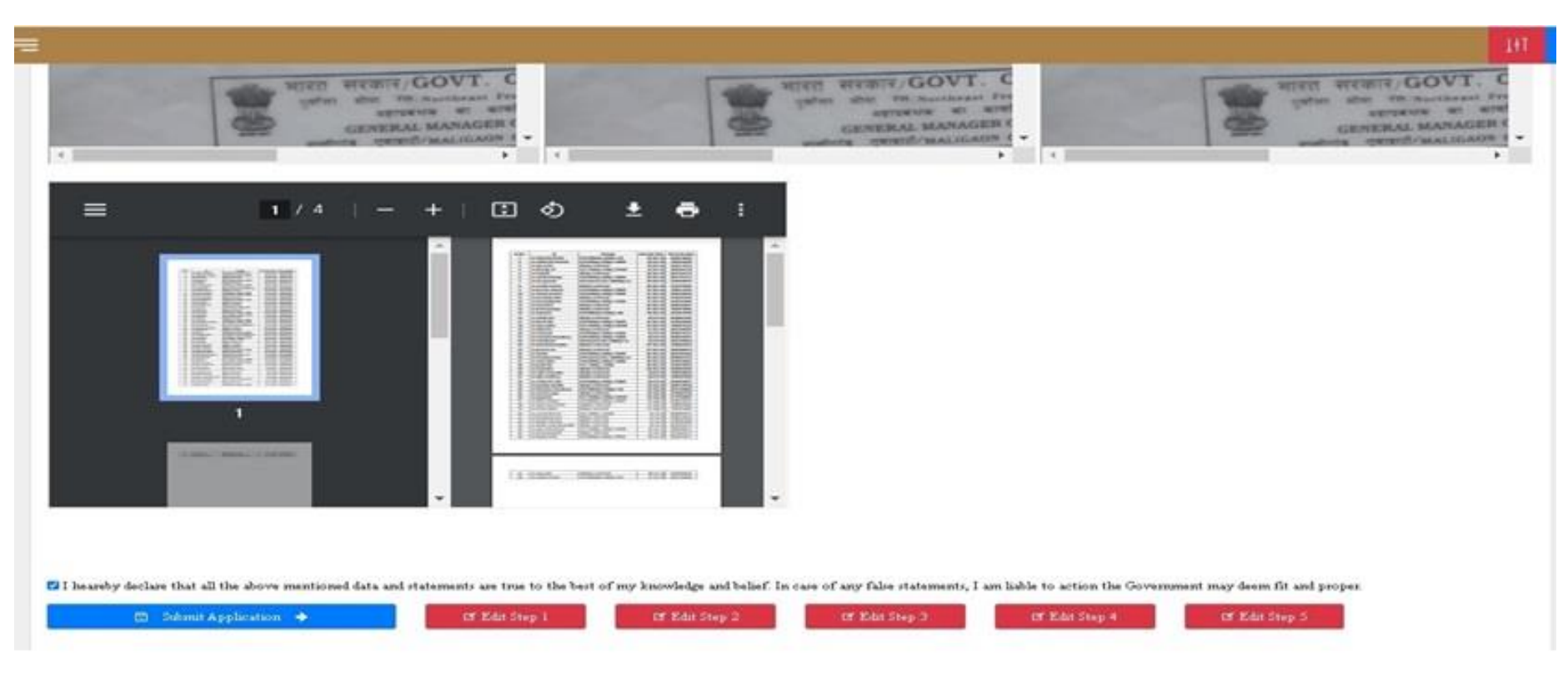

Preview Page

Step 10: After click on the "Submit Application" button, acknowledgement will be appear which will be in both download and print option. This acknowledgement will use for future correspondence.

| GOVERNMENT OF ASSAM                                                                      |                                                         |                                                 |                     |                    |  |  |
|------------------------------------------------------------------------------------------|---------------------------------------------------------|-------------------------------------------------|---------------------|--------------------|--|--|
|                                                                                          | Acknowledgm                                             | ent                                             |                     |                    |  |  |
| Grants to Pa                                                                             | tients suffering from TB/Cancer/                        | Kidney Dial                                     | lysis/Heart Disease | e etc              |  |  |
| The Director,<br>Tea Tribes Welfare, Assam<br>(through the Sub-Divisional We             |                                                         | Recent Passport<br>Photo                        |                     |                    |  |  |
| Applicant Name: <b>HOMEN</b><br>Application No. : <b>1000017</b><br>Date: 2023-04-24     |                                                         |                                                 |                     |                    |  |  |
| Gender: Male                                                                             | Father's/Husband's Name: J                              | Father's/Husband's Name: JOGEN Mobile: 96780742 |                     |                    |  |  |
| Date of Birth: 27-11-1940                                                                | Caste (OBC/MOBC - TGL/Ex                                | -TGL) availab                                   | ole?: YES           |                    |  |  |
| Permanent Address: <b>KHJK</b>                                                           | Permanent Address: KHJK Present Address: KHJK           |                                                 |                     |                    |  |  |
| District: KAMRUP RURAL                                                                   |                                                         | Sub Div                                         | ision: AMINGAON     |                    |  |  |
| Tea Garden: BORDUAR BAG                                                                  | AN TE                                                   | Village/                                        | Town: <b>KJ</b>     |                    |  |  |
| Gaon Panchayat: INJI                                                                     |                                                         | Post Off                                        | fice: <b>JNJN</b>   |                    |  |  |
| Pin Code: <b>123456</b>                                                                  |                                                         |                                                 |                     |                    |  |  |
| Annual income of the family: 1                                                           | 00000                                                   | Bel                                             | longs To: SENIOR (  | CITIZEN            |  |  |
| Disease suffering from: Heart Disease Suffering from when                                |                                                         |                                                 |                     | 2001               |  |  |
| Undergoing treatment in which                                                            | h Hospital: GMCH                                        |                                                 |                     |                    |  |  |
| Do you have any Ayushman/At                                                              | al Amrit/Health Insurance Card?: <b>N</b>               | >                                               |                     |                    |  |  |
| Bank Name: SBI A                                                                         | account Number: 12365547                                | IF                                              | SC Code: SBIN000    | 4563               |  |  |
| <b>DECLARATION:</b><br>I do hereby declare that the or<br>be liable for action under the | letails given above are true to the be<br>existing law. | est of my kno                                   | wledge and if found | otherwise, I shall |  |  |
|                                                                                          |                                                         | Kist                                            | ion kuma            | or Delca           |  |  |